## ELEKTRONICKÝ PORTÁL KATEGORIZÁCIA

Návod na nastavenie prehliadača

## Obsah

| Úvod   | 3 |
|--------|---|
| Postup | 4 |

## Úvod

Dokument popisuje nastavenie prehliadača Internet Explorer pre správne fungovanie aplikácie na vytváranie podpisu. Aplikácia je využívaná pri zasielaní dokumentov do systému Kategorizácie liekov, dietetických potravín a zdravotníckych pomôcok.

## Postup

Otvorte si v prehliadači Internet Explorer portál Kategorizácie (http://kategorizacia.mzsr.sk/Registration)

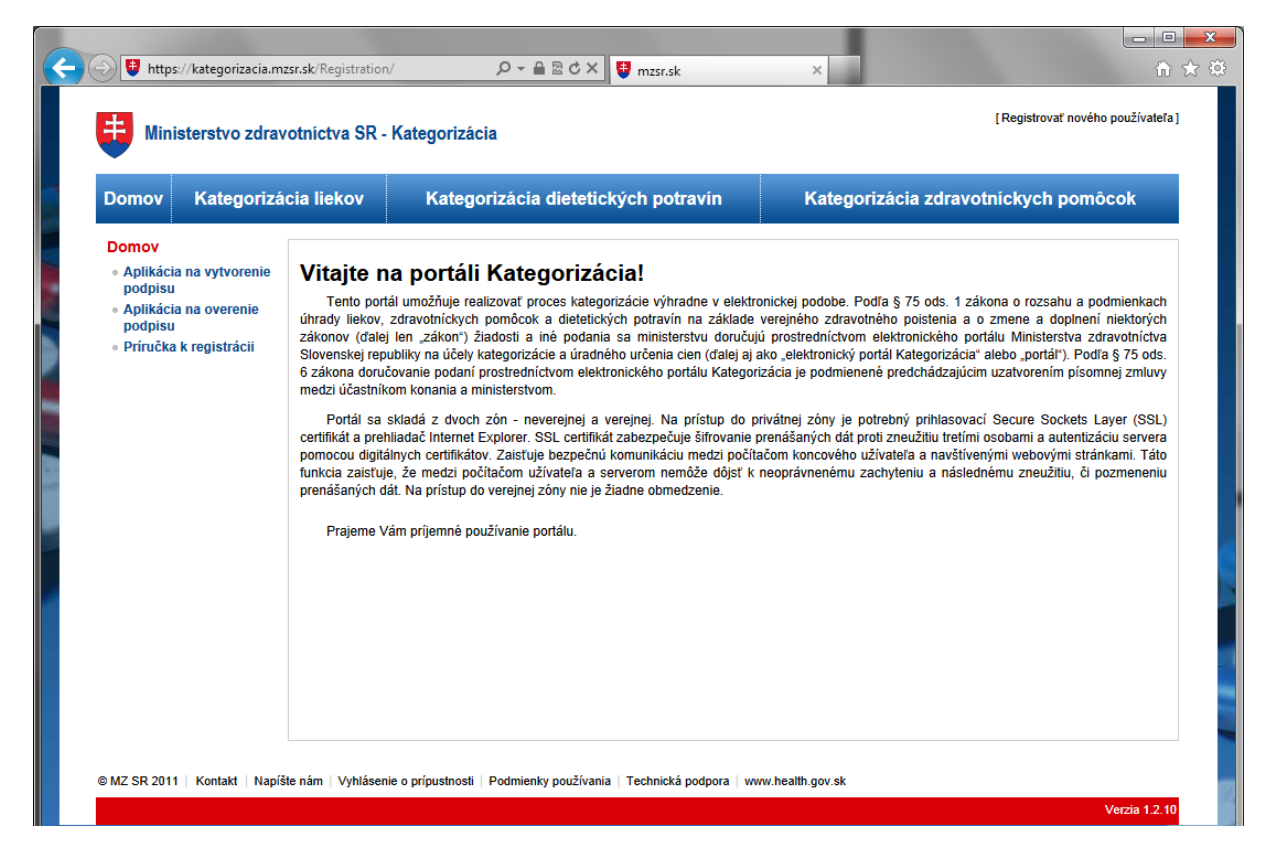

V menu kliknite na Nástroje (Tools) -> nastavenia internetu (Internet Options).

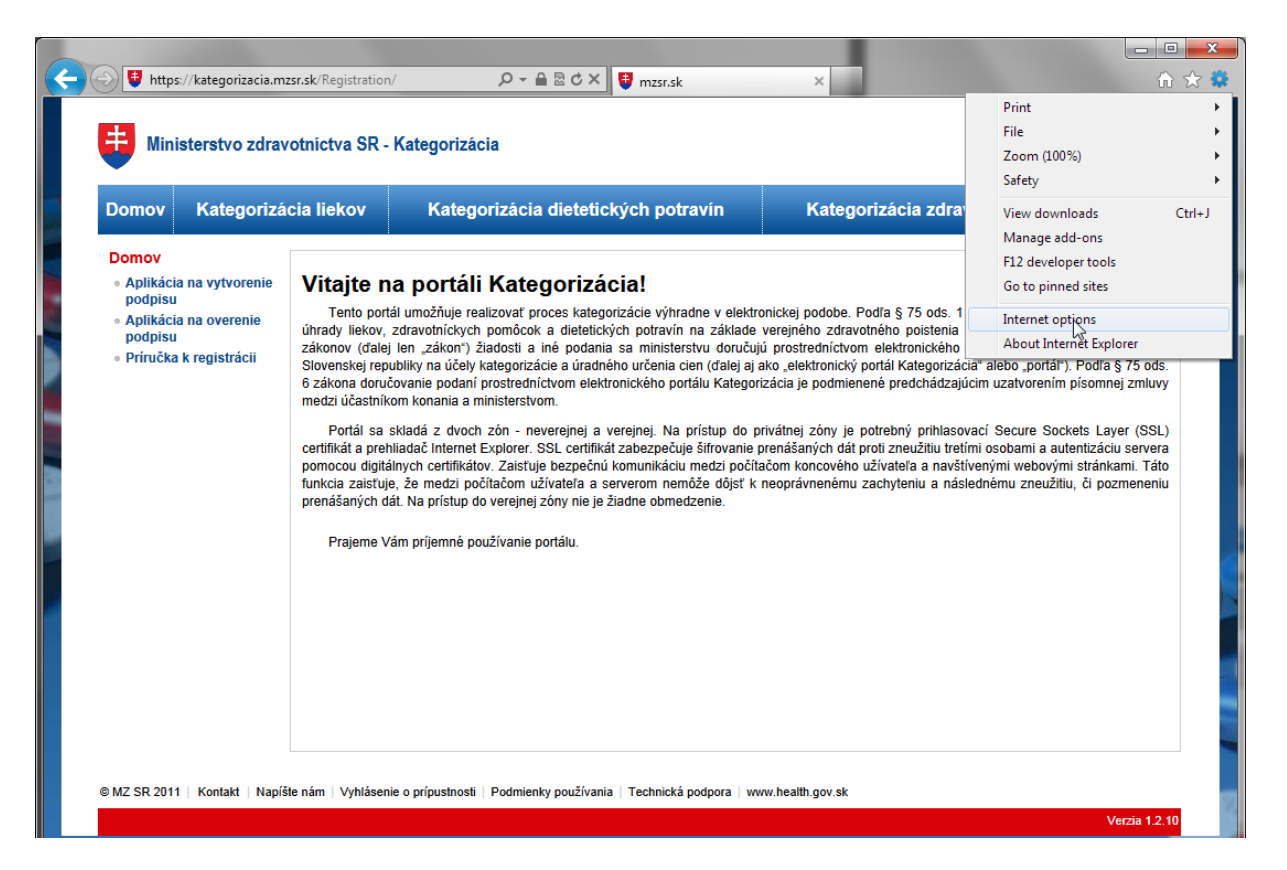

Zobrazí sa vám okno s nastaveniami prehliadača. V okne bude zobrazených niekoľko záložiek. Zvoľte záložku Zabezpečenie (Security) a vyberte dôveryhodné stránky (Trusted Sites).

| In | ternet O                                                                                                    | ptions                               | -                              | -                        |                      | -                  | ? ×      |  |
|----|----------------------------------------------------------------------------------------------------|--------------------------------------|--------------------------------|--------------------------|----------------------|--------------------|----------|--|
|    | General                                                                                                    | Security                             | Privacy                        | Content                  | Connections          | Programs           | Advanced |  |
|    |                                                                                                    |                                      |                                |                          |                      |                    |          |  |
| н  | Select                                                                                                    | a zone to v                          | iew or cha                     | nge securi               | ty settings.         |                    |          |  |
|    |                                                                                                    | ٢                                    |                                |                          |                      | $\bigcirc$         |          |  |
| l  | Int                                                                                                    | ernet L                              | ocal intran                    | et Trust                 | ecostes R            | estricted<br>sites |          |  |
|    |                                                                                                    | Trustee                              | sites                          |                          |                      | Site               | -        |  |
|    | $\checkmark$                                                                                                    | This zone<br>trust not<br>your files | e contains<br>: to damag<br>s. | websites t<br>e your con | hat you<br>nputer or | 510                |          |  |
|    | Secu                                                                                                    | rity level fo                        | r this zone                    |                          |                      |                    |          |  |
|    | Custom<br>Custom settings.<br>- To change the settings, click Custom level.<br>- To use the recommended settings, click Default level. |                                      |                                |                          |                      |                    |          |  |
|    | Enable Protected Mode (requires restarting Internet Explorer) Custom level Default level                                               |                                      |                                |                          |                      |                    |          |  |
|    | Reset all zones to default level                                                                                                    |                                      |                                |                          |                      |                    |          |  |
|    |                                                                                                    |                                      |                                | Ok                       |                      | Cancel             | Apply    |  |

Kliknite na Stránky (Sites).

| Internet | Options                                                       | -                                                          |                                  |                                      |                          | ? ×      |  |  |
|----------|---------------------------------------------------------------|------------------------------------------------------------|----------------------------------|--------------------------------------|--------------------------|----------|--|--|
| Gene     | al Securit                                                    | Privacy                                                    | Content                          | Connections                          | Programs                 | Advanced |  |  |
|          |                                                               |                                                            |                                  |                                      |                          |          |  |  |
| Sele     | ct a zone to                                                  | view or cha                                                | nge securi                       | ity settings.                        |                          |          |  |  |
|          |                                                               |                                                            |                                  | / (                                  | $\mathbf{S}$             |          |  |  |
|          | Internet                                                      | Local intrar                                               | net Trust                        | ed sites Res                         | stricted<br>sites        |          |  |  |
|          | Trust                                                         | ed sites                                                   |                                  |                                      |                          |          |  |  |
| •        | This zo<br>trust n<br>your fi                                 | ne contains<br>ot to damag<br>es.                          | websites t<br>je your cor        | that you<br>nputer or                | Site                     | 25       |  |  |
| Se       | curity level                                                  | for this zone                                              | -                                |                                      |                          |          |  |  |
|          | Cu                                                            | <b>stom</b><br>Custom setti<br>· To change<br>· To use the | ings.<br>the setting<br>recommen | gs, click Custon<br>Ided settings, c | n level.<br>lick Default | level.   |  |  |
|          | Enable Protected Mode (requires restarting Internet Explorer) |                                                            |                                  |                                      |                          |          |  |  |
|          | Custom level Default level                                    |                                                            |                                  |                                      |                          |          |  |  |
|          | Reset all zones to default level                              |                                                            |                                  |                                      |                          |          |  |  |
|          |                                                               |                                                            |                                  |                                      |                          |          |  |  |
|          |                                                               |                                                            | Oł                               | Ca                                   | ancel                    | Apply    |  |  |

Otvorí sa dialógové okno so zoznamom dôveryhodných stránok. Do textového poľa v hornej časti vyplňte adresu <u>https://kategorizacia.mzsr.sk</u> a zvoľte Pridať (Add). Adresa bude priradená do zoznamu dôveryhodných stránok.

| Trusted sites                                                                                 | ×                   |
|-----------------------------------------------------------------------------------------------|---------------------|
| You can add and remove websites from this zo this zone will use the zone's security settings. | ne. All websites in |
| Add this website to the zone:                                                                 |                     |
| https://kategorizacia.mzsr.sk                                                                 | Add                 |
| Websites:                                                                                     | 45                  |
|                                                                                               | Remove              |
|                                                                                               |                     |
| Require server verification (https:) for all sites in the                                     | s zone              |
|                                                                                               | Close               |

Pridajte aj adresu <u>http://kategorizacia.mzsr.sk</u>. Pred stlačením tlačidla Pridať (Add) odznačte zaškrtávacie pole v spodnej časti okna (Require server verification (https:) for all sites in this zone).

| Trusted sites                                                                                   | <b>X</b>           |  |  |  |
|-------------------------------------------------------------------------------------------------|--------------------|--|--|--|
| You can add and remove websites from this zone this zone will use the zone's security settings. | e. All websites in |  |  |  |
| Add this website to the zone:                                                                   |                    |  |  |  |
| http://kategorizacia.mzsr.sk                                                                    | Add                |  |  |  |
| Websites:                                                                                       |                    |  |  |  |
| https://kategorizacia.mzsr.sk                                                                   | Remove             |  |  |  |
| Require Crver verification (https:) for all sites in this zone                                  |                    |  |  |  |
|                                                                                                 | Close              |  |  |  |

V zozname dôveryhodných stránok by mali existovať nasledujúce dve stránky. Potvrďte zmeny stlačením tlačidla Zatvoriť (Close).

| Trusted sites                                                                                  | ×                   |  |  |  |  |
|------------------------------------------------------------------------------------------------|---------------------|--|--|--|--|
| You can add and remove websites from this zor this zone will use the zone's security settings. | ne. All websites in |  |  |  |  |
| Add this website to the zone:                                                                  |                     |  |  |  |  |
| 1                                                                                              | Add                 |  |  |  |  |
| Websites:                                                                                      |                     |  |  |  |  |
| http://kategorizacia.mzsr.sk<br>https://kategorizacia.mzsr.sk                                  | Remove              |  |  |  |  |
|                                                                                                |                     |  |  |  |  |
| Require server verification (https:) for all sites in this zone                                |                     |  |  |  |  |
|                                                                                                | Cldre               |  |  |  |  |

Nastavenia prehliadača potvrďte stlačením tlačidla OK.

| Internet Options                                                                                                    |   |  |  |  |  |  |  |
|----------------------------------------------------------------------------------------------------|---|--|--|--|--|--|--|
| General Security Privacy Content Connections Programs Advanced                                                                                | 1 |  |  |  |  |  |  |
|                                                                                                    |   |  |  |  |  |  |  |
| Select a zone to view or change security settings.                                                                                            |   |  |  |  |  |  |  |
|                                                                                                    |   |  |  |  |  |  |  |
| Internet Local intranet Trusted sites Restricted sites                                                                                        |   |  |  |  |  |  |  |
| Trusted sites                                                                                                    |   |  |  |  |  |  |  |
| This zone contains websites that you<br>trust not to damage your computer or<br>your files.<br>You have websites in this zone.                |   |  |  |  |  |  |  |
| Security level for this zone                                                                                                    |   |  |  |  |  |  |  |
| <b>Custom</b><br>Custom settings.<br>- To change the settings, click Custom level.<br>- To use the recommended settings, click Default level. |   |  |  |  |  |  |  |
| Enable Protected Mode (requires restarting Internet Explorer)     Custom level     Default level                                              |   |  |  |  |  |  |  |
| Reset all zones to default level                                                                                                    |   |  |  |  |  |  |  |
| OK Cancel Apply                                                                                                    |   |  |  |  |  |  |  |

Pre aplikáciu nastavení reštartujte prehliadač Internet Explorer.